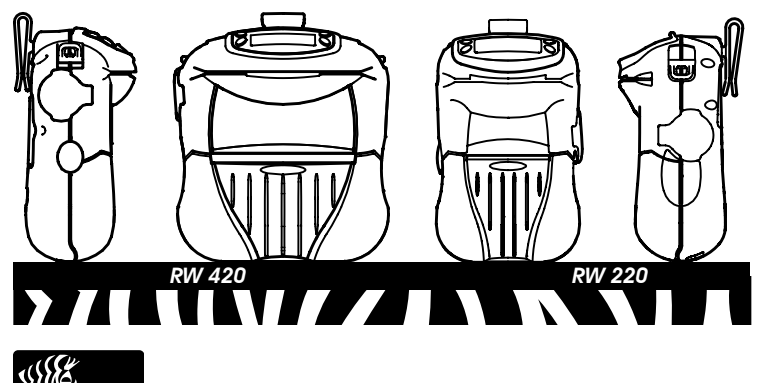

## **Zebra<sup>®</sup> RW** Series **Mobile Printers** Quick Start Guide

### Introduction

18

<u>/ss</u>\

/4\

÷

0422

Zebra House

High Wycombe

a fire

Thank you for choosing one of our Zebra RW Series Mobile Printers. These rugged printers will become productive and efficient additions to your workplace thanks to their innovative design. Because they are made by Zebra Technologies Corporation, you can be assured of world-class support for all of your bar code printers, software, and supplies.

This document provides an easy reference for operating and maintaining RW Series Mobile Printers. Complete documentation for this printer series is provided by the RW Series User Guide available via the Internet at: http://www.zebra.com.

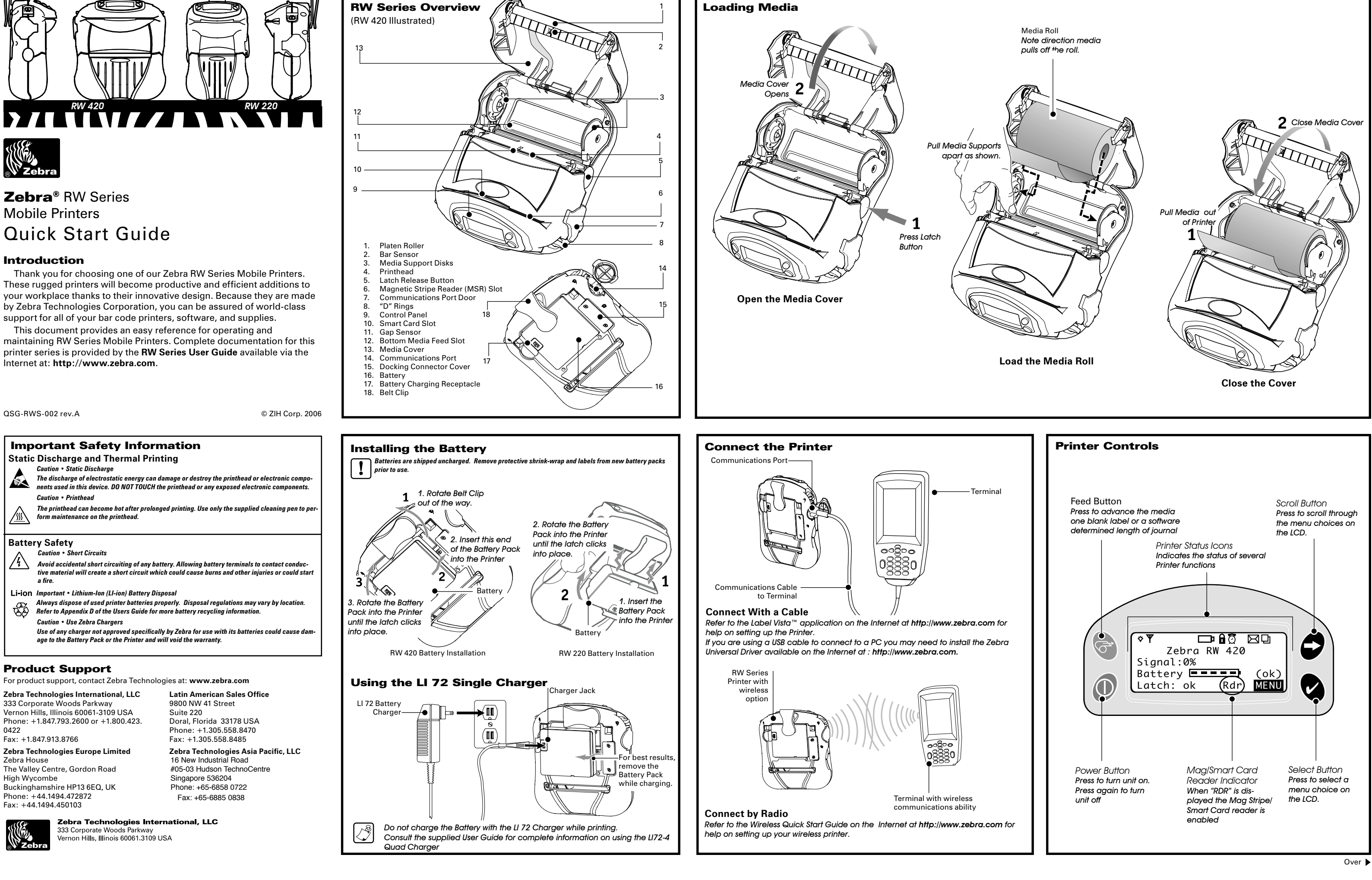

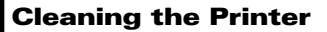

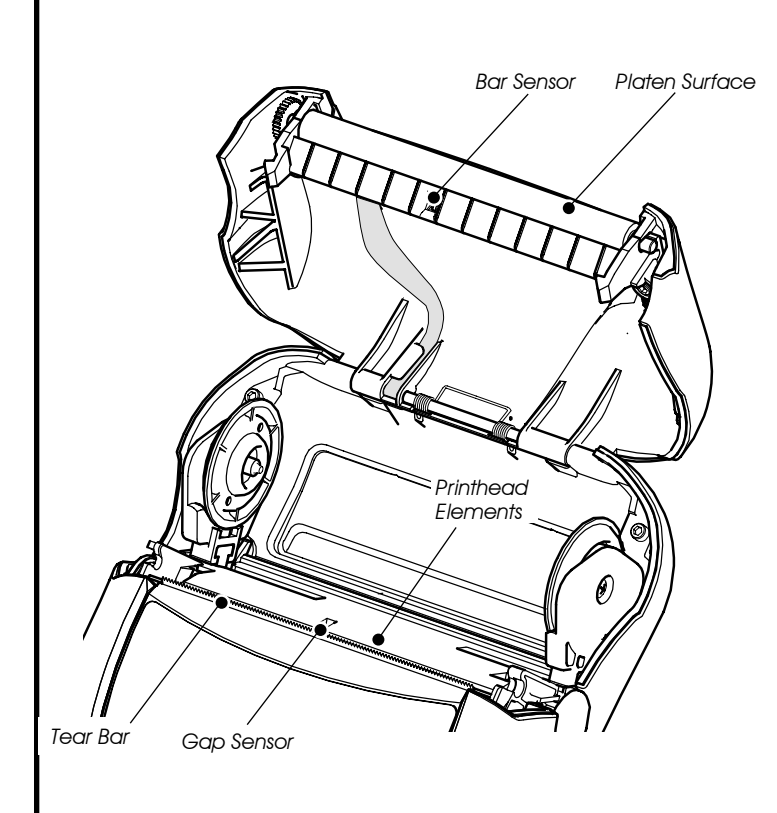

| Area                                                                                                    | Method                                                                                                    | Interval                                                         |  |  |
|----------------------------------------------------------------------------------------------------|----------------------------------------------------------------------------------------------------|------------------------------------------------------------------|--|--|
| Printhead                                                                                                    | Use the supplied cleaning pen<br>or 70% isopropyl alcohol on a<br>cotton swab to clean the print<br>elements from end to end (the<br>print elements are located<br>in the thin gray line on the<br>printhead). | After every five rolls of<br>media (or more often, if<br>needed) |  |  |
| Platen                                                                                                    | Rotate the platen roller and<br>clean it thoroughly with the<br>cleaning pen or 70% isopropyl<br>alcohol and a cotton swab.                                                                                    |                                                                  |  |  |
| Tear bar                                                                                                    | Clean thoroughly with the<br>cleaning pen or 70% isopropyl<br>alcohol and a cotton swab.                                                                                                    |                                                                  |  |  |
| Exterior                                                                                                    | Water dampened cloth                                                                                                    | As needed                                                        |  |  |
| Interior                                                                                                    | Brush/air blow. Ensure the<br>Bar Sensor and Gap Sensor<br>windows are free of dust.                                                                                                    | After every five rolls of media (or more often, if needed)       |  |  |
| Caution • To avoid possible personal injury or damage to the Printer, never insert any pointed or sharp objects into the Printer. |                                                                                                    |                                                                  |  |  |

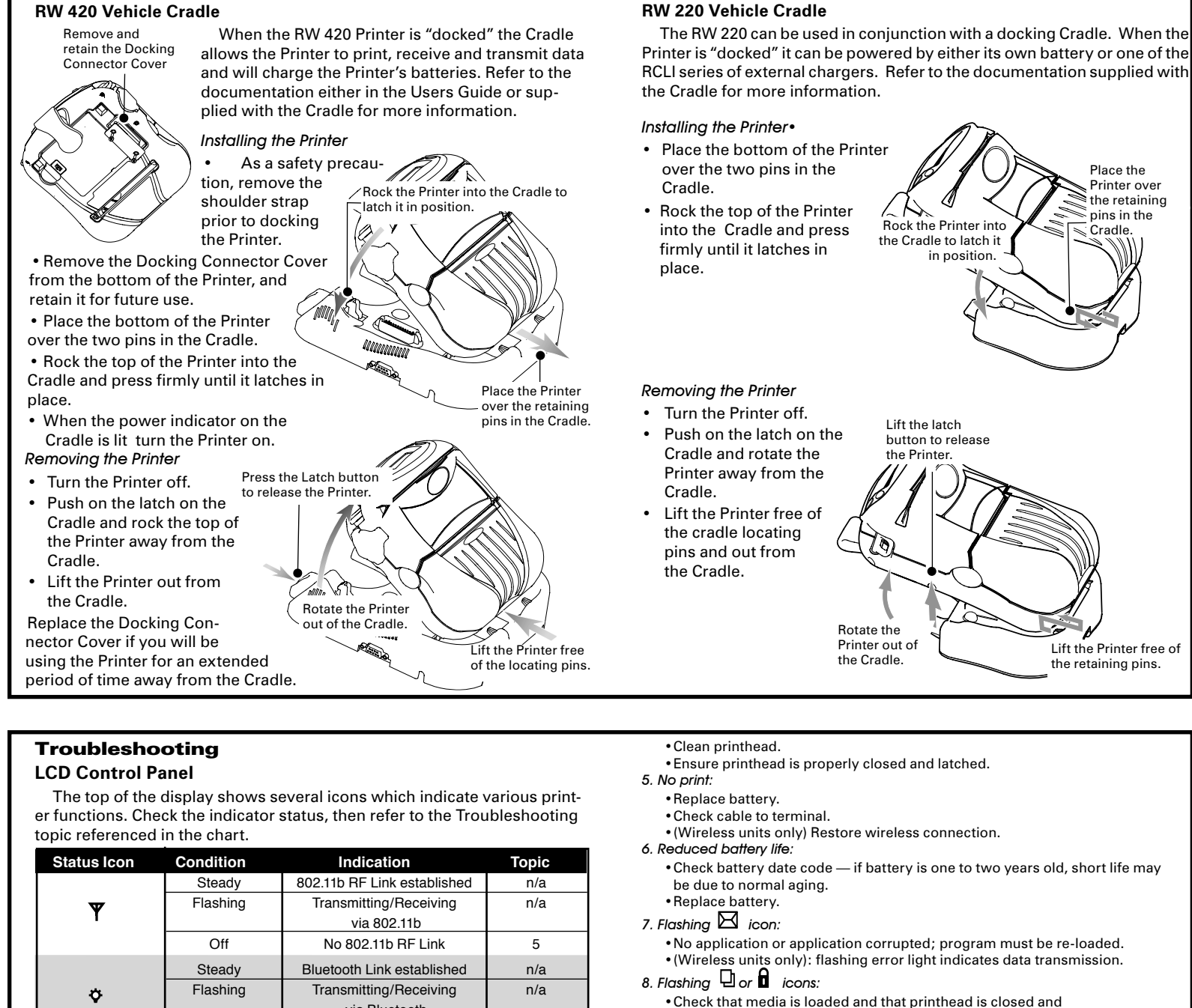

### **Using the Accessories**

### Belt Clip (standard on all printers)

To use: hook the clip over your belt and ensure that the clip is securely attached to the belt. The belt clip will pivot to allow you to move freely while

### Adjustable Shoulder Strap (optional)

Refer to figure below. Snap each end of the shoulder strap into the "D" rings in the top of the Printer. Slide the buckle away from or towards the Printer until you achieve the desired length.

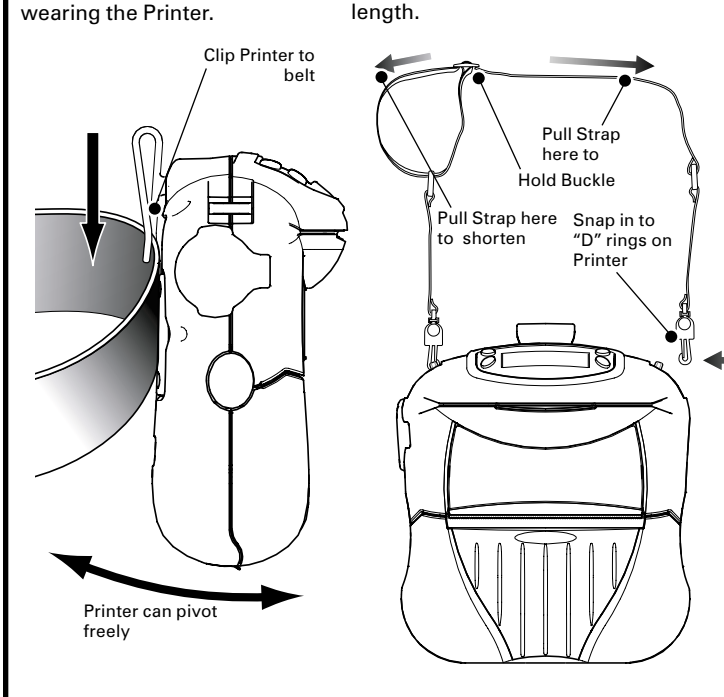

# Using the Magnetic Stripe Reader Place the Magnetic Stripe Card in the reader slot with the magnetic stripe facing down as shown. Card can be read in both directions. Magnetic Stripe Card Reader Slo Using the Smart Card Reader

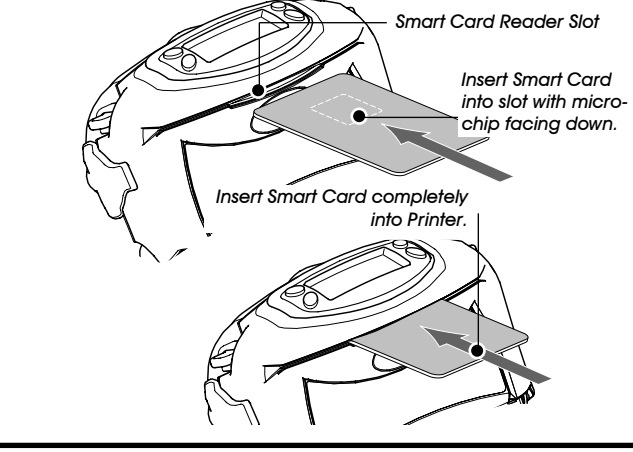

**Using the Accessories** 

| Status Icon  | Condition | Indication                  | Topic |
|--------------|-----------|-----------------------------|-------|
| ۳            | Steady    | 802.11b RF Link established | n/a   |
|              | Flashing  | Transmitting/Receiving      | n/a   |
|              |           | via 802.11b                 |       |
|              | Off       | No 802.11b RF Link          | 5     |
| ¢            | Steady    | Bluetooth Link established  | n/a   |
|              | Flashing  | Transmitting/Receiving      | n/a   |
|              |           | via Bluetooth               |       |
|              | Off       | No Bluetooth Link           | 5     |
|              | Flashing  | Low Battery                 | 3,5,6 |
| <b>D</b>     | Flashing  | Head latch not closed       | 8,10  |
|              | Flashing  | Printer is receiving a file | 7     |
| 민            | Flashing  | Out of media                | 8,10  |
| Blank Screen | n/a       | No application              | 1,12  |

### **Troubleshooting Topics**

### 1. No power:

- Check that battery is installed properly.
- Recharge or replace battery as necessary.

2. Media does not feed:

- •Be sure printhead is closed and latched. · Check spindle holding media for any binding. •Ensure label sensor is not blocked.
- 3. Poor or faded print or picon flashina:
- Clean printhead.
- Check battery for possible damage. Recharge or replace as necessary.
- · Check quality of media.
- 4. Partial or missing print:
- Check media alignment

### **RW 220 Vehicle Cradle**

- securely latched
- 9. Skips labels:
- •Ensure correct media is being used.
- Ensure bar/ or gap sensor is not blocked.
- 10. Communication Error:
- Check media is loaded, head is closed and error light is off.
- Replace cable to terminal
- 11. Label Jam
- Open media cover.
- Generously apply alcohol to Printer in area of jammed label.
- 12. Blank LCD Screen
- No application loaded or application corrupted: program must be re-loaded. 13. Magnetic Strip Card or Smart Card Won't Read
- Ensure the "RDR" text is displayed, indicating card reader is enabled.
- Ensure card is inserted with the magnetic stripe or microchip facing in the correct direction.
- Check card for excessive wear or damage to either the magnetic strip or the microchip
- 14. Battery Pack Is Hard to Insert
- Do not force the battery. Verify you have removed the protective shrink-wrap which protects the battery during shipping.
- The battery packs for the RW and QL series model printers are similar in size and shape, but not identical. Verify you are using the correct battery pack: The RW 420 battery pack replacement part number is AK17463-005. The RW 220 battery pack replacement part number is AK18026-002.